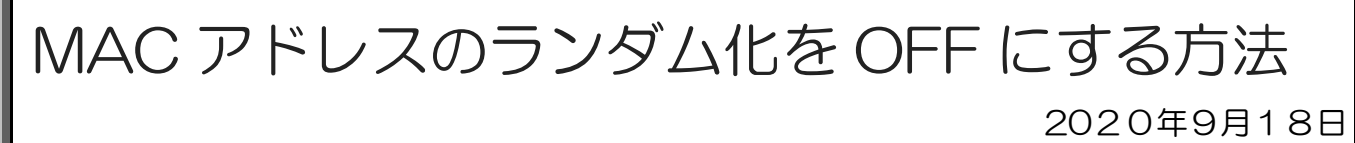

編集・発行 : 流通経済大学 総合情報センター

## 【1】概要

Android10 や iOS14 では、MAC アドレスを自動的に変更する機能がついています。この機能によりセキュリティレベルを強化することができる一方,MAC アドレスがランダムに変更されることにより、これまで接続できていた Wi-Fi に接続できなくなるという現象も起きています。

RKU Wi-Fi でも同様の現象が発生しているため、対処方法を以下に示します。

RKU Wi-Fi に限り MAC アドレスのランダム化を OFF にすることで、引き続き RKU Wi-Fi を使用することができるようになります。接続先(SSID)の RKU\_JOIN および RKU Wi-Fi の両方で行う必要があります。

【2】方法

(1) iOS

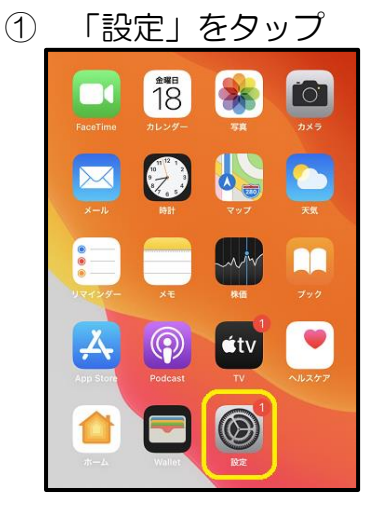

③ RKU\_JOIN の (1) をタップ

| マイネットワーク  |                    |
|-----------|--------------------|
| RKU_JOIN  | • 🤋 🚺              |
| ほかのネットワーク |                    |
|           | 🕯 🗢 🚺              |
| eduroam   | • <del>?</del> (1) |
| RKU_JOIN2 | 🔒 🤝 🚺              |
| その他       |                    |

| 2 | 「Wi-Fi」をタップ |             |  |  |
|---|-------------|-------------|--|--|
|   | 設定          |             |  |  |
|   | 9           | >           |  |  |
|   | 🔥 機内モード     |             |  |  |
|   | 🛜 Wi-Fi     | RKU_Wi-Fi > |  |  |
|   | Bluetooth   | オン >        |  |  |
|   | 🖤 モバイル通信    | >           |  |  |
|   |             |             |  |  |
|   | 道知 通知       | >           |  |  |
|   | サウンドと触      | 党 >         |  |  |

④ 「プライベートアドレス」をタップして
 OFF にする

| このネットワーク設定を削除 |  |
|---------------|--|
| 自動接続          |  |
| プライベートアドレス    |  |
| Wi-Fiアドレス     |  |

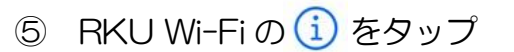

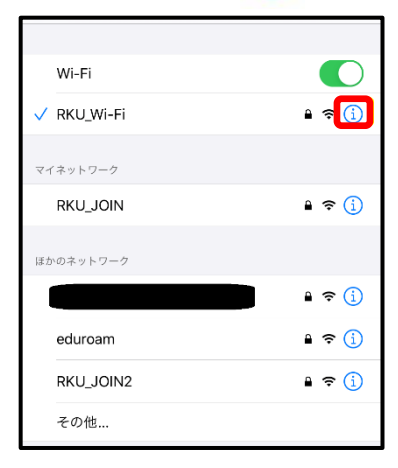

| 6 | 「プライベートアドレス」をタップして |
|---|--------------------|
|   | OFF にする            |

| 自動接続       |  |
|------------|--|
| プライベートアドレス |  |
| Wi-Fiアドレス  |  |

※この後、マニュアルに従って再度 RKU Wi-Fi 接続を行ってください。

(2) Android

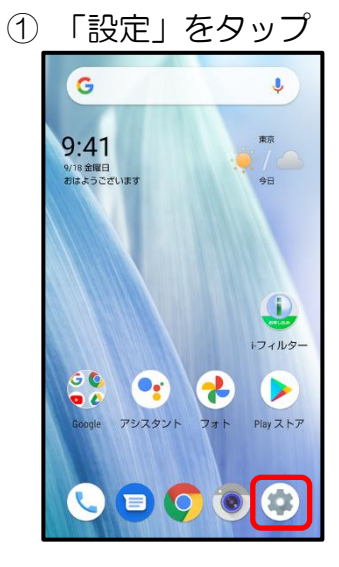

③ 「Wi-Fi」をタップ ← ネットワークとインタ... Q **Wi-Fi** RKU\_Wi-Fi モバイル ネットワーク データ使用量 0 Wi-Fi で 636 MB 使用 テザリング  $\bigcirc$ OFF ::: SIMカード

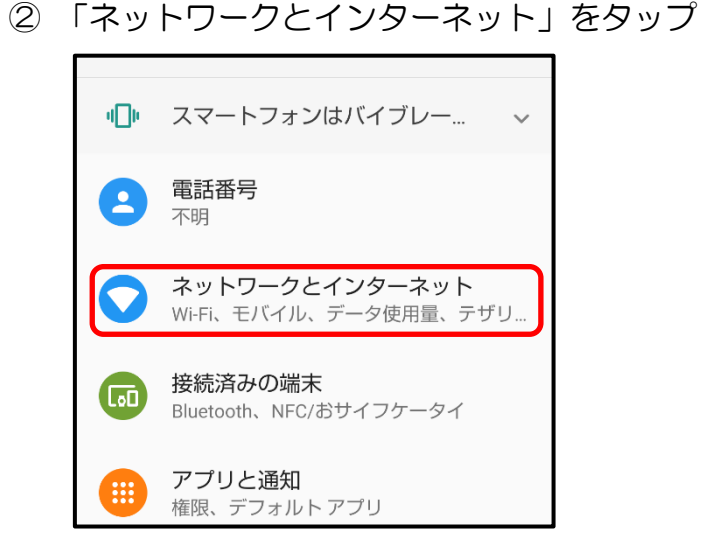

④ 「RKU\_JOIN」をタップ

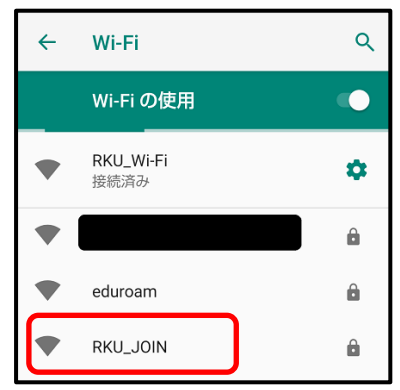

| <ul> <li>⑤ 「詳細設定」をタップ</li> <li>← ネットワークの詳細 / へ</li> <li>● RKU_WI-FI<br/>接航済み</li> <li>● 予勝に強い</li> <li>● 電波強度 非常に強い</li> <li>⑦ 周波数 5GHz</li> <li>● セキュリティ WPA2 PSK</li> <li>● ど#細設定<br/>従量制、ネットワークの詳細、IPv6 アド.</li> </ul>                                             | 6  | 「MAC アドレス」をタップ ← ネットワークの詳細 / Q ● セキュリティ WPA2 PSK \$ 従量制<br>自動的に検出 MAC アドレス IP アドレス ゲートウェイ サブネットマスク                                                                                                    |
|----------------------------------------------------------------------------------------------------|----|----------------------------------------------------------------------------------------------------|
| <ul> <li>⑦「デバイスの MAC を<br/>使用する」をタップ</li> <li>\$ 従量制<br/>自動的に検出</li> <li>デバイスの MAC を使用する</li> <li>ランダムな MAC を使用する (デフォルト)<br/>ネットワークの詳細</li> </ul>                                                                                                    | 8  | FRKU Wi-Fi」をタップ ← Wi-Fi Q Wi-Fi の使用 ■ RKU_Wi-Fi 登続済み ● ● |
| <ul> <li>③ 「詳細設定」をタップ</li> <li>← ネットワークの詳細 &lt; へ</li> <li>● RKU_WI-FI<br/>接続済み</li> <li>● WRKU_WI-FI<br/>接続済み</li> <li>● アボに強い</li> <li>● 電波強度 非常に強い</li> <li>○ 周波数 5GHz</li> <li>● セキュリティ WPA2 PSK</li> <li>● ビキュリティ WPA2 PSK</li> <li>● ビキュリティ WPA2 PSK</li> </ul> | 10 | 「MAC アドレス」をタップ ← ネットワークの詳細 / Q セキュリティ WPA2 PSK \$ 従星制<br>自動的に検出 MAC アドレス IP アドレス 「P アドレス ゲートウェイ サブネットマスク                                                                                                    |

「デバイスの MAC を使用する」をタップ

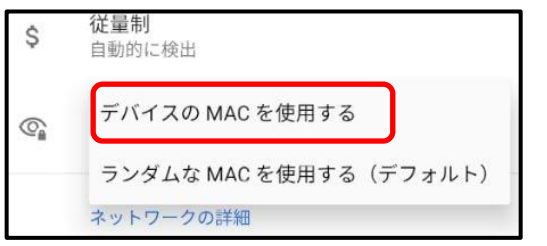

※この後、マニュアルに従って再度 RKU Wi-Fi 接続を行ってください。